1.依下列步驟進入學生資訊系統/新生及畢業生專區/新生資料輸入/兵役/填寫所 有相關資料

2.務必上傳身分證及相關文件正、反面影本

| 新生資料輸入                                                             |                                                                                           | Language 🖣 | 您好 ▼   |
|--------------------------------------------------------------------|-------------------------------------------------------------------------------------------|------------|--------|
|                                                                    | 資料 > 家庭狀況 > 學習狀況 💙 兵役 🔪 自傳 > 健態                                                           | 康狀況 🔪 成緩   | 💙 問卷調查 |
| <ul> <li>未填寫本區資料之男</li> <li>請依照自身兵役狀況</li> <li>以下資料均須填寫</li> </ul> | 洞學,視同放棄"緩徵"或"儘後召集"申請。<br>"選擇"未服役者"、"已退伍者"或"免役者"項目,再填寫其項下資訊。                               |            |        |
| 兵役                                                                 |                                                                                           |            |        |
| *兵役                                                                | 未服役                                                                                       |            |        |
| 戶籍地址                                                               | 406037         臺中市北屯區         ▼         陳平里敦化路一段599號15樓之8           (約須修改講至基本資料的「戶籍地址」修改) |            |        |
| 兵役狀況                                                               |                                                                                           |            |        |
| *兵役狀況                                                              | 請選擇                                                                                       |            |        |
| 文件上傳                                                               |                                                                                           |            |        |
| *身分證正面                                                             | 選擇檔案 未選擇任何檔案                                                                              |            |        |
| *身份證反面                                                             | 選擇檔案 未選擇任何檔案                                                                              |            |        |
|                                                                    | 國儲存                                                                                       |            |        |

© 2021 - 朝陽科技大學 軟體設計組

注意:填寫戶籍地址時,請確認是否與身分證背面之地址相符。

選單

| 兵役狀況 |                          |  |
|------|--------------------------|--|
| 兵役狀況 | 請選擇    ✔                 |  |
|      | 請選擇       未服役       現服役中 |  |
|      | 已退伍者<br>其他               |  |

### 選擇未服役

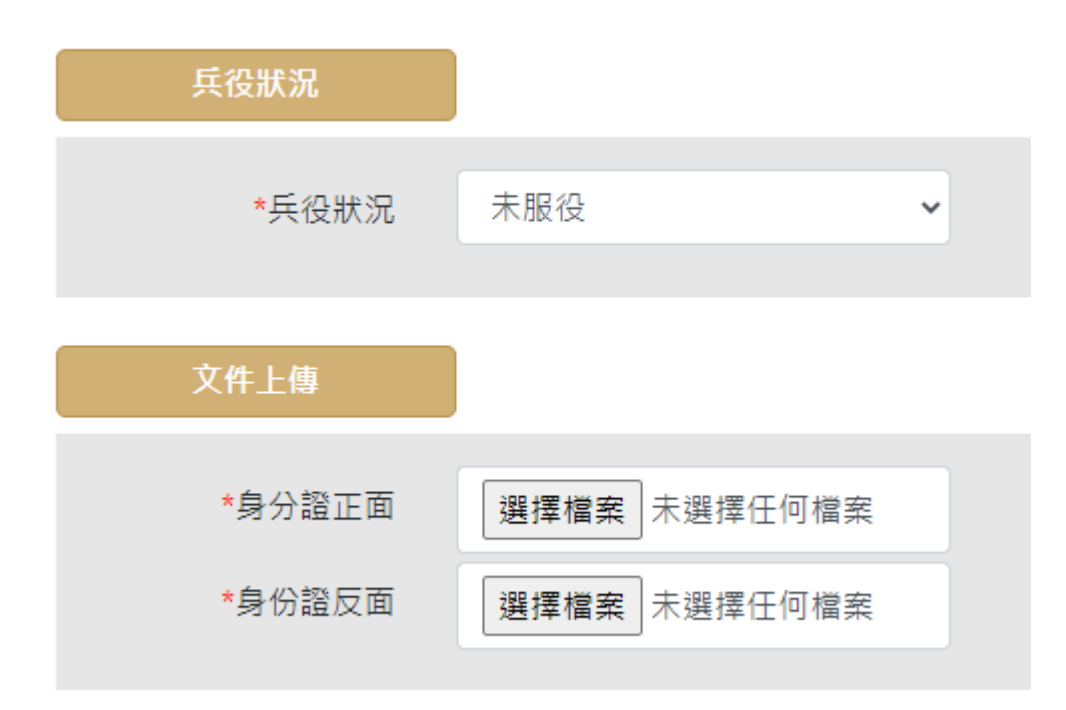

#### 選擇現服役中

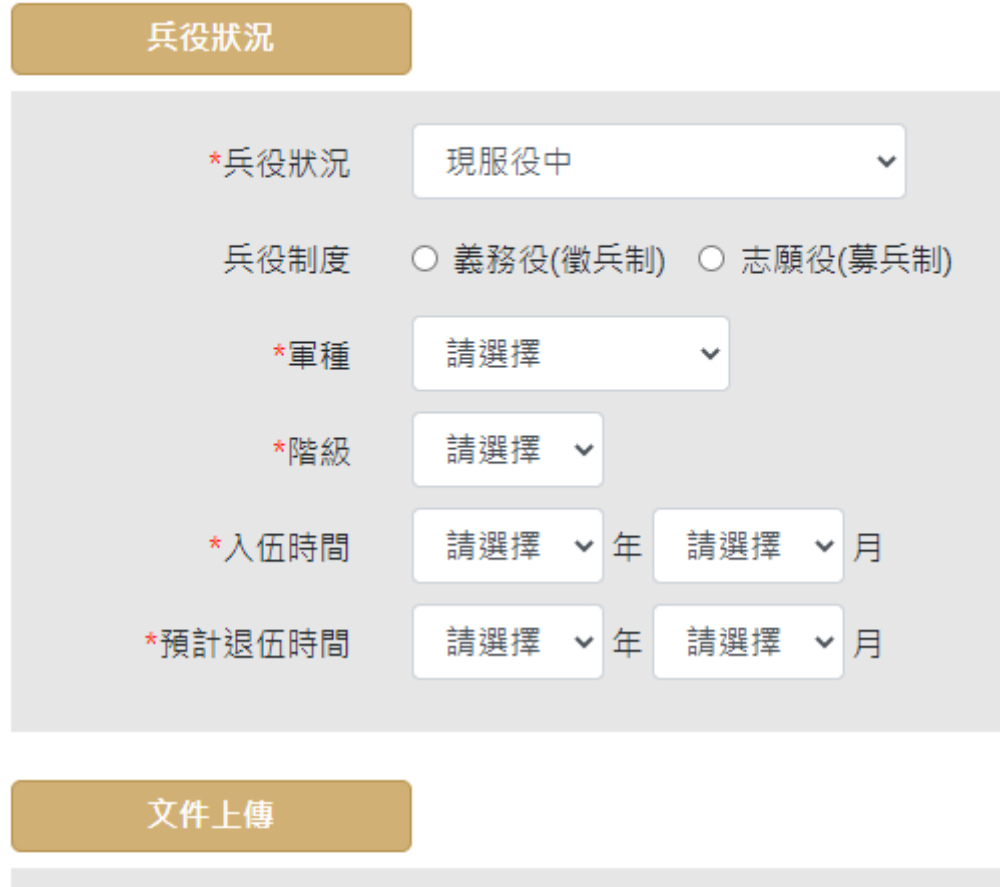

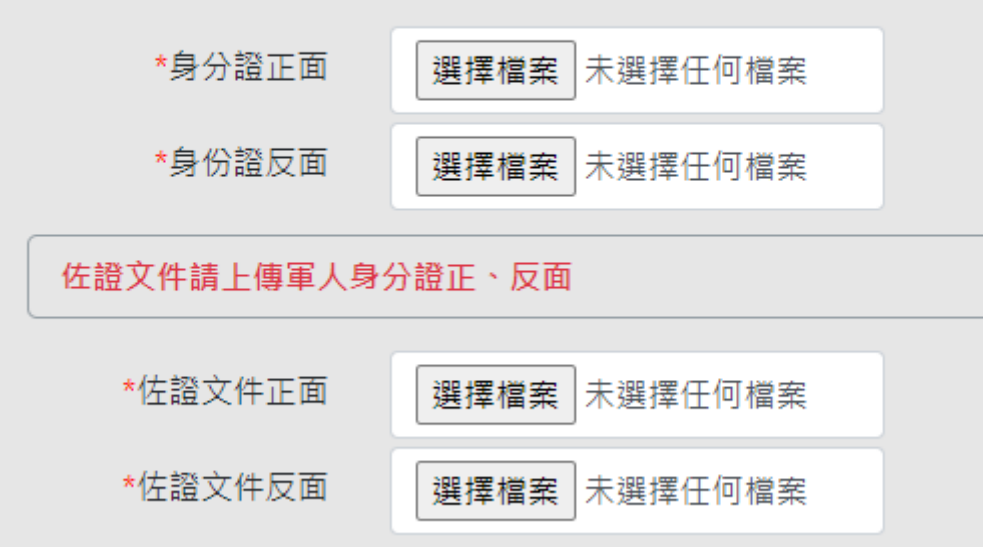

#### 選擇已退伍者

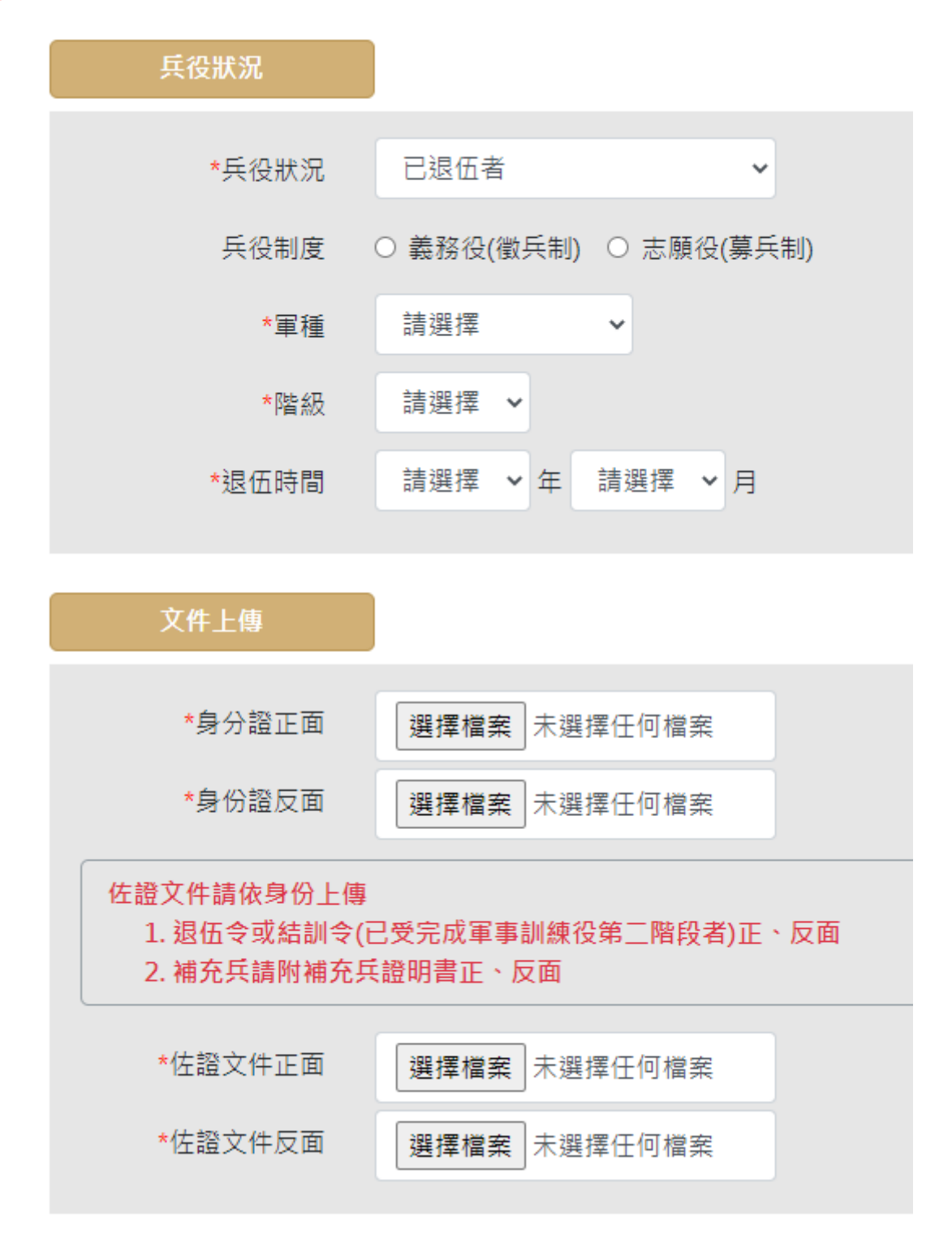

選擇其它

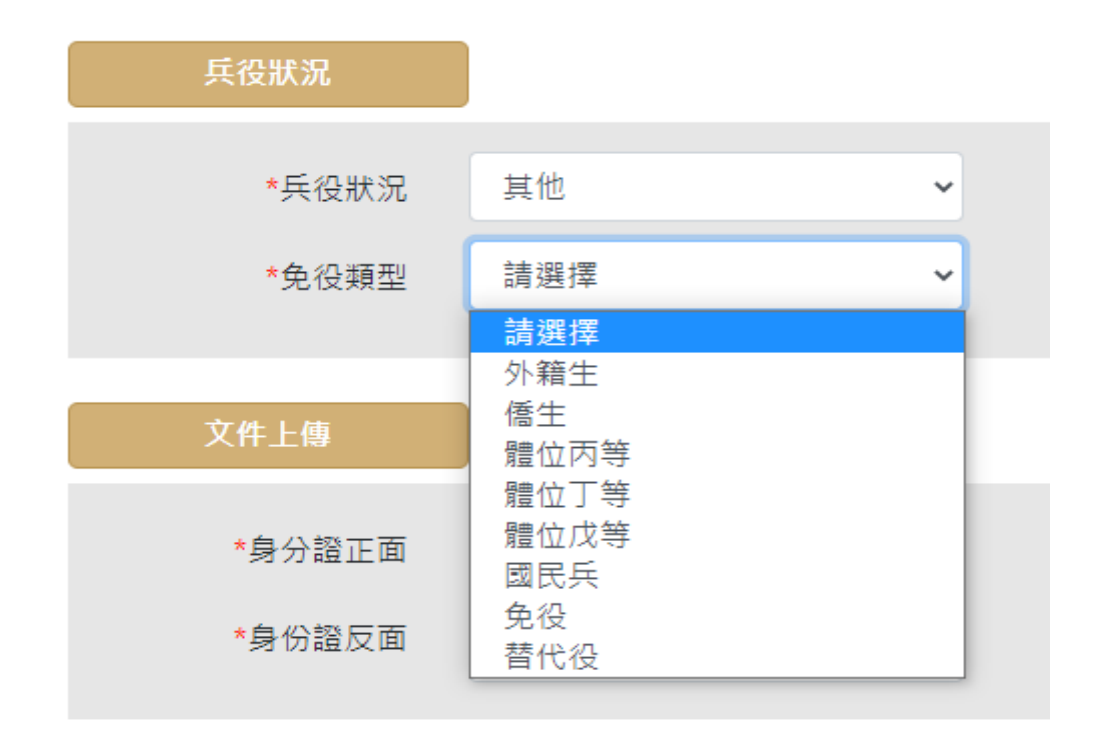

### 上傳相關文件 (JPG或PDF檔) 如下表:

| 役男身分   | 檢附                                                                            | 資            | 料       |       |
|--------|-------------------------------------------------------------------------------|--------------|---------|-------|
| 未服役    | 身分證正、反面影本                                                                     |              |         |       |
| 已服役    | <ol> <li>身分證正、反面影本</li> <li>退伍令或結訓令(已受完成軍事</li> <li>補充兵請附補充兵證明書正、反</li> </ol> | 訓練役第二<br>面影本 | 二階段者) 正 | 、反面影本 |
| 現役軍人   | <ol> <li>身分證正、反面影本</li> <li>入學年度軍人身分證正、反面影</li> </ol>                         | 本            |         |       |
| 替代役    | <ol> <li>身分證正、反面影本</li> <li>替代役退役證明書正、反面影本</li> </ol>                         |              |         |       |
| 僑生及外籍生 | 護照或相關證明文件影本                                                                   |              |         |       |
| 免役     | <ol> <li>身分證正、反面影本</li> <li>免役證明影本或體位判定書影本</li> </ol>                         |              |         |       |
| 國民兵    | <ol> <li>身分證正、反面影本</li> <li>國民兵身分證明書正、反面影本</li> </ol>                         |              |         |       |